## 黄山学院

## 《安全微课》学习平台使用说明

1、手机端学习平台入口:

- ▶ 请扫描下方二维码,关注微信公众号"黄山学院保卫处";
- ➤ 公众号菜单【安全微课】→【开始学习】→输入学校名称、用户名、 密码,点【提交】绑定信息。即便更换了设备,只要个人微信号没变, 也可直接访问平台,无需再次绑定;
- ▶ 遇到问题请点【在线课服】或【常见问题】,进行咨询(咨询时间: 周一至周日9:00-17:00)。
- ▶ QQ答疑群: 554860016。

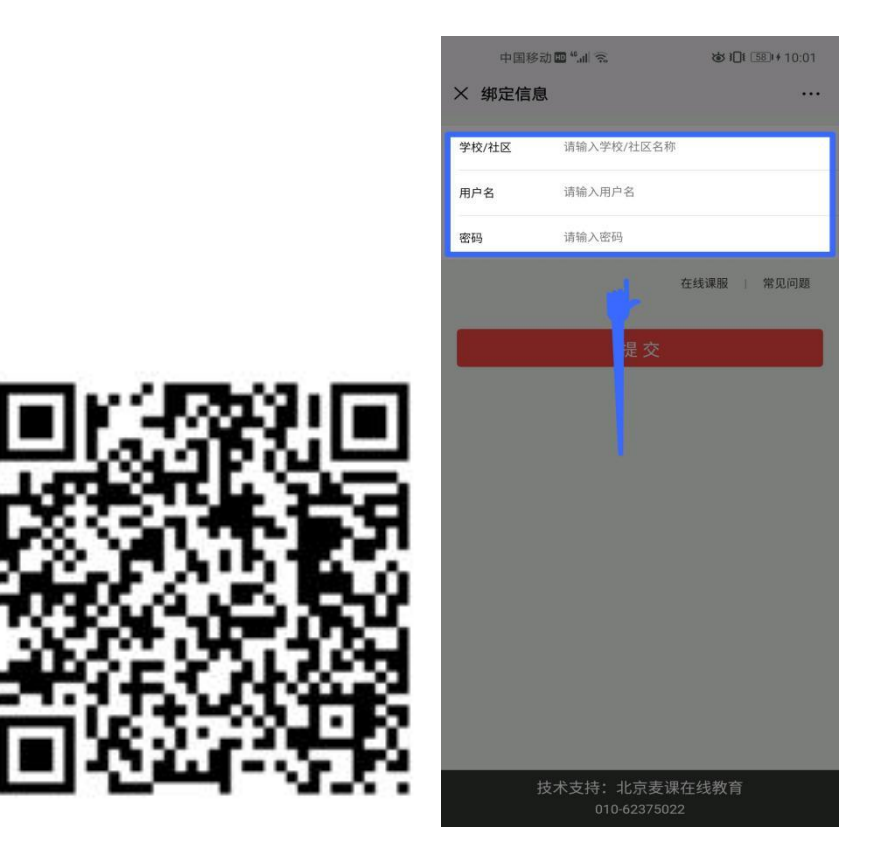

绑定信息:

- 【学校名称】请填写 黄山学院
- 【用户名】请填写 学号
- 【密 码】请填写学号后四位
- 2、PC 端学习平台入口
- ▶ 打开浏览器, 输入 weiban. mycourse. cn 访问平台;
- 3、安全微课学习
- 01/ 微课学习
- ▶ 【首页】→【学习任务】或【专题学习】,进入课程学习;
- ▶ 展开微课列表,点击微课便可开始学习;
- ▶ 大部分微课是点击继续学习,个别微课是向上或向左滑动学习;
- 微课学习完成后会有"恭喜,您已完成本微课的学习"的提示,需 点击【确定】,再点击【返回课程列表】,方可记录微课完成状态;
- 已完成的课程,课程名称右边会出现"完成"二字,并排在所属微 课分类的下方;
- ▶ 微课可以重复学习,无学习次数限制。

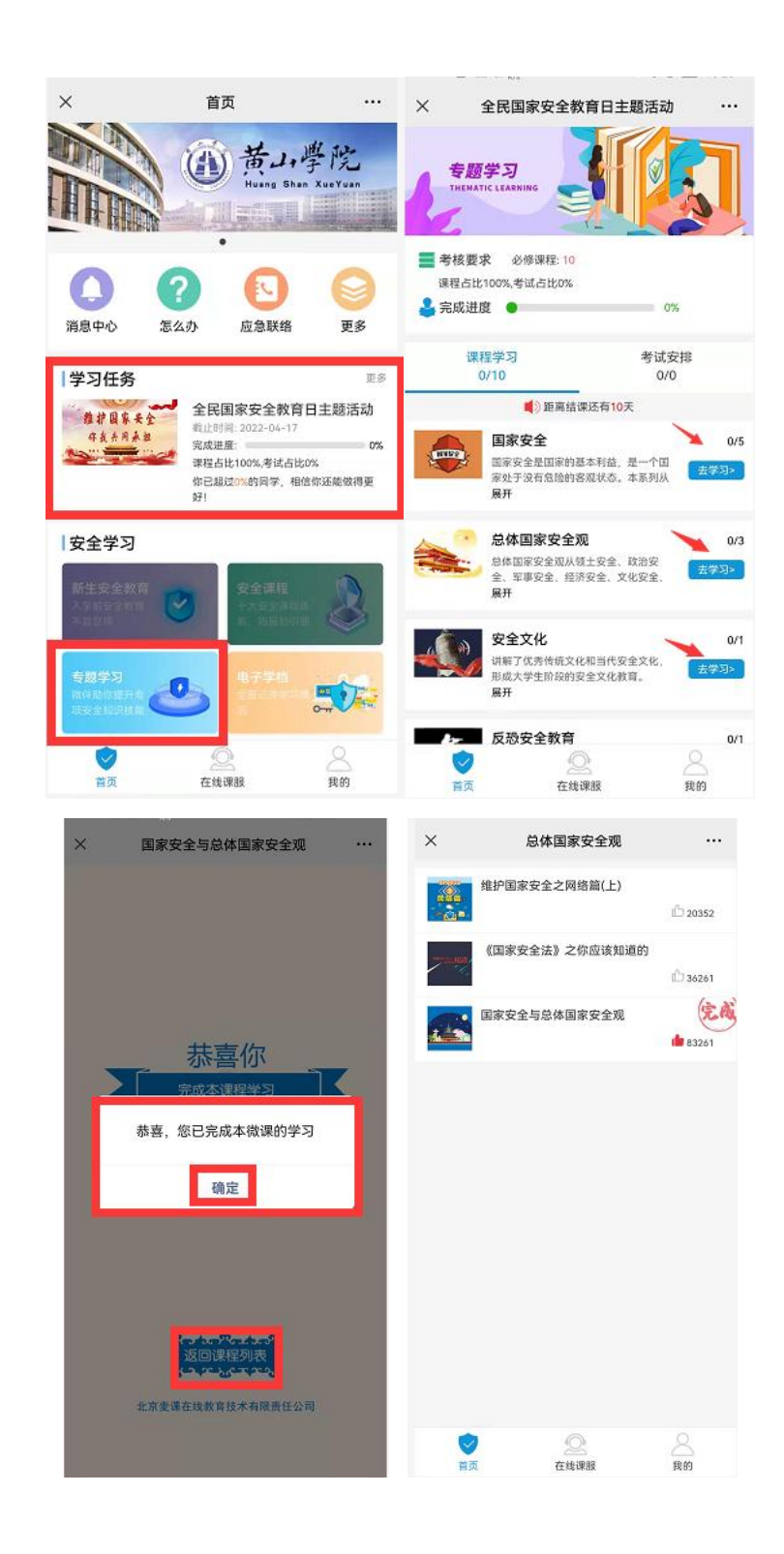

- ▶ 02/ 常见问题
- ▶ 【我的】→【常见问题】,包括课服热线、在线课服、常见问题汇总,

汇总内容会不定期更新;

▶ 在线咨询时间:周一至周日 9:00-17:00。

| ×              | 我的       |            | ×                   | 常见问题   |            |
|----------------|----------|------------|---------------------|--------|------------|
| 个人信息           |          | >          | 1. 如何访问等            | 学习平台?  | $\sim$     |
| 电子学档 >         |          | 2. 如何绑定信息? |                     | $\sim$ |            |
| 安全实训体验馆        |          | ्र         | 3. 账号被锁定            | 2怎么办?  | ×          |
| 实验室通行绿码        |          | >          | 4. 如何选择学            | *习模式?  | $\sim$     |
| 我的红包           |          | >          | 5. 如何开始微            | 就课学习?  | $\sim$     |
| Mr. FR. Im Die |          | -          | 6. 微课如何翻            | 1页?    | $\sim$     |
| 常见问题           | _        | 7. 为何微课学   | \$完后,还是处于未完成的状态?    | $\sim$ |            |
| 解除微信绑定         |          | >          | 8. 已学完的微课还可以重复学习吗?  |        | ×          |
|                |          |            | 9. 微课播放速度慢,出现卡顿怎么办? |        | $\sim$     |
|                |          |            | 10. 如何进入            | 考试?    | Y          |
|                |          |            | 11. 考试说明            | 哪里看?   | $\sim$     |
|                |          |            | 12. 考试有时间限制吗?       |        | ×          |
|                |          |            | 13. 考试的次数与成绩有什么关系?  |        | ~          |
|                |          |            | 14. 如何查看成绩?         |        | ~          |
| ()<br>首页       | <br>在线课服 | 2 我的       | 「一」                 | 全线课题   | 2.<br>Réf) |

2022年4月9日